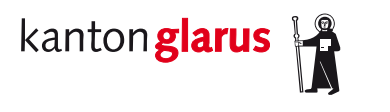

Telefon 055 646 64 63 E-Mail: umweltschutz@gl.ch www.gl.ch

Departement Bau und Umwelt Umweltschutz und Energie Kirchstrasse 2 8750 Glarus

## Benutzeranleitung kantonales Geoportal

Kataster der belasteten Standorte (KbS)

dient zur Abklärung, ob eine Parzelle in einer Ortschaft im Kataster eingetragen ist oder nicht.

- 1. Im Internetbrowser www.gl.ch eingeben.
- 2. unten im Menü "Kantonales Geoportal" anwählen

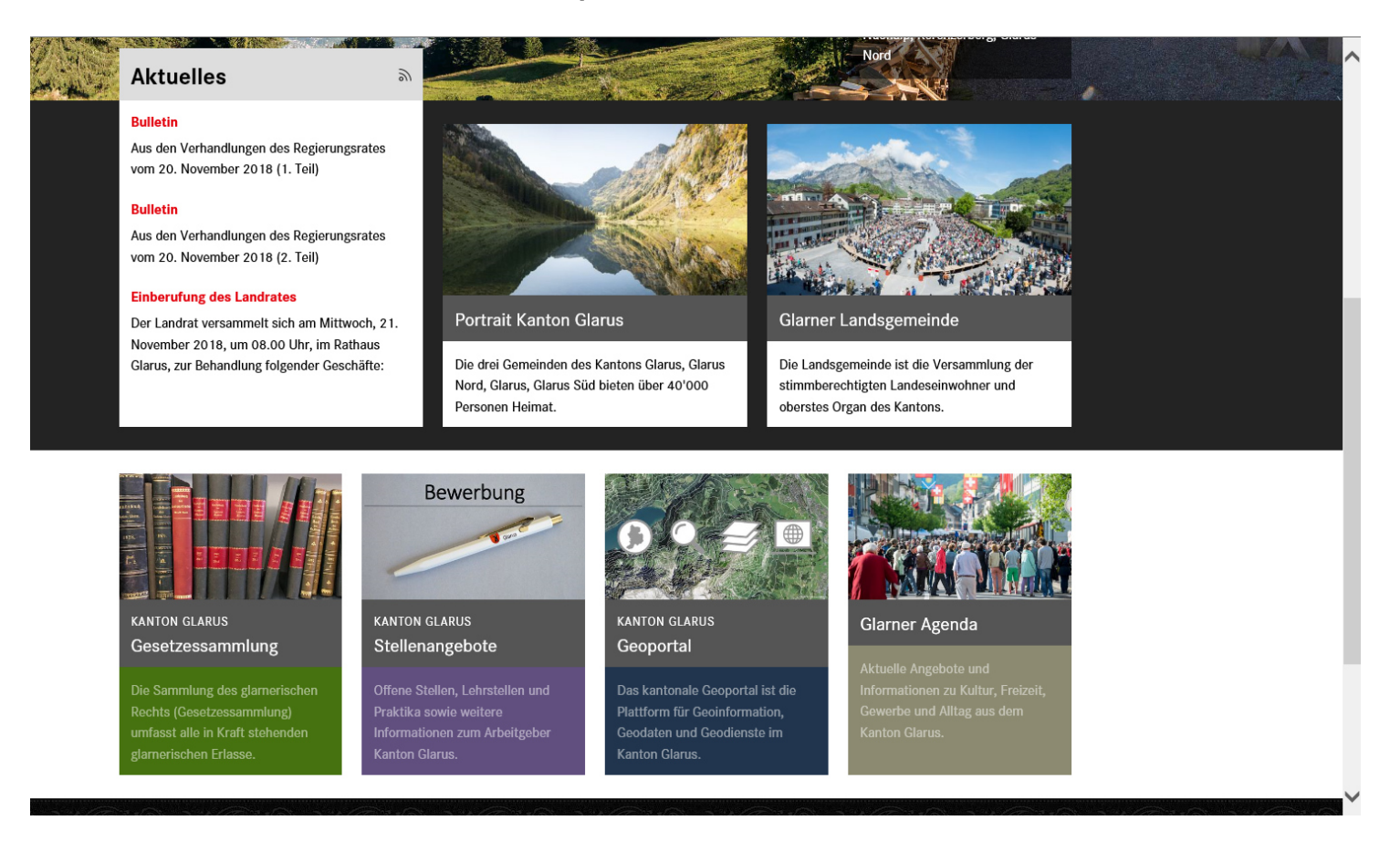

## 3. Danach den "GeoViewer" anklicken

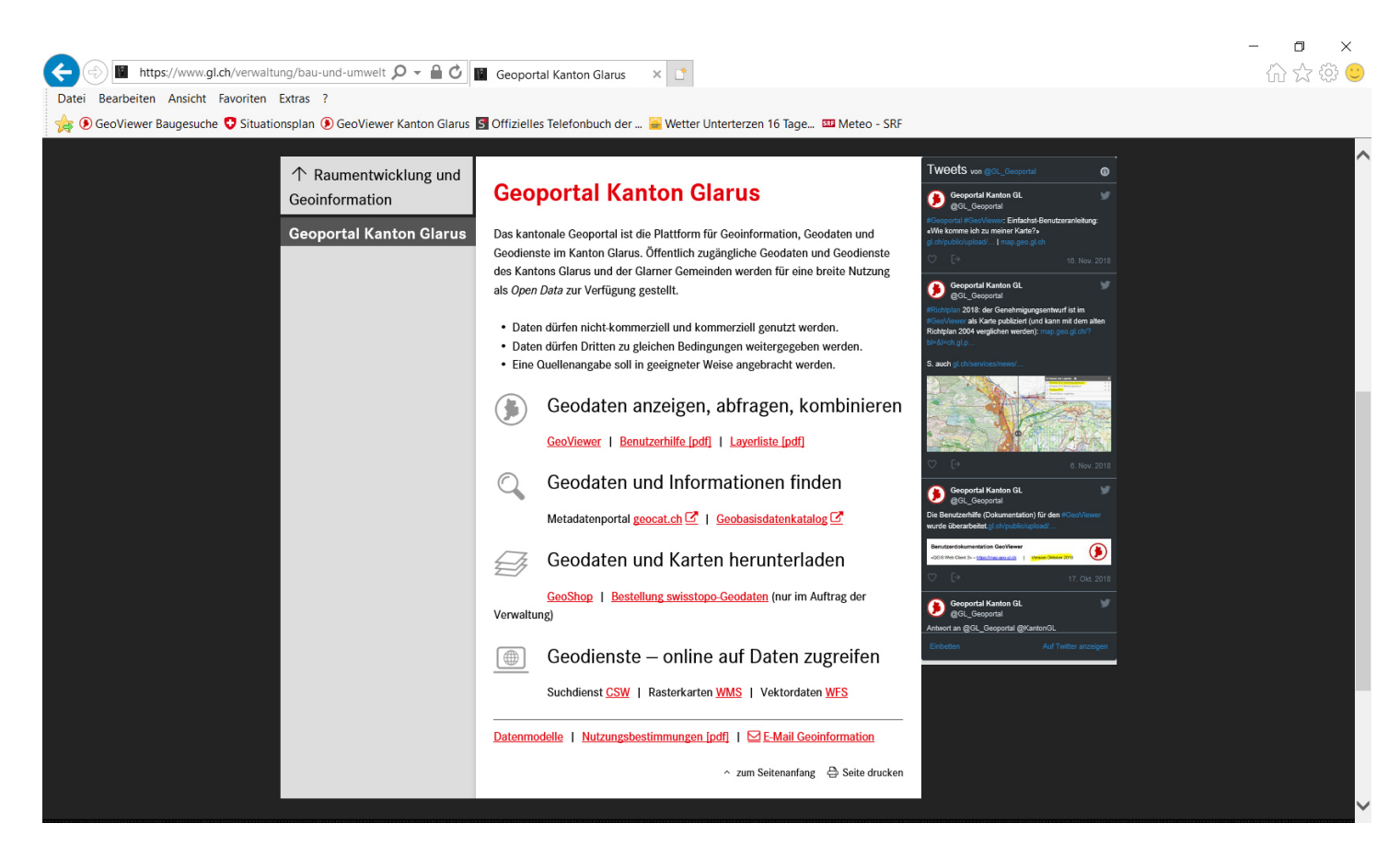

n x

## 4. Im Viewer "Kataster" eingeben und die Karte anwählen

| <                                           | map.geo. <b>gl.ch</b> /?bl=pixelkarte-grau&st= 🔎 👻 🔒 (                                    | 🗴 🔢 Geoportal Kanton Glarus 🚺 Geo                        | oViewer Kanton Glarus 🛛 🗙 📑                       | 습 🕁 🌐 🙂                                                                                                    |
|---------------------------------------------|-------------------------------------------------------------------------------------------|----------------------------------------------------------|---------------------------------------------------|----------------------------------------------------------------------------------------------------|
| Datei Bearbeiten An                         | sicht Favoriten Extras ?                                                                  |                                                          |                                                   |                                                                                                    |
| 👍 🖲 GeoViewer Baug                          | jesuche 😲 Situationsplan 🖲 GeoViewer Kanton Gla                                           | rus 🖪 Offizielles Telefonbuch der 🚘 Wetter U             | nterterzen 16 Tage 🏧 Meteo - SRF                  |                                                                                                    |
| kanton <mark>glarus</mark><br>GeoViewer     | kataster                                                                                  | × × •                                                    |                                                   | Karte & Werkzeuge                                                                                                    |
| Oberägeri<br>932<br>Roth                    | Flurnamen<br>Kotstelliwald, Mühlehorn (Flurname)<br>Kataster der belasteten Standorte - A | 435<br>Innen<br>Näfels                                   | Obstalden                                         | Walenstadt<br>Quarten<br>erberg                                                                                                    |
| Sattel 996<br>Hochstuckli<br>Steinen * 1566 | Alpthal Stöcken 2093                                                                      | Rautispitz<br>2283<br>A D t - 8 - 472<br>A D t - 8 - 472 | tal Mürtschenstock                                | 2006<br>Ddkamm<br>2421<br>Alton<br>Alton<br>Flums<br>Trübbach<br>Balzer<br>Alton<br>Balzer<br>Alton<br>Balzer<br>Alton<br>Alton<br>Alto |
| Schwyz<br>Stoos                             | 1406<br>1406<br>rergeregg<br>H <sup>0</sup> <sup>ch</sup> Druesberg<br>6281<br>6281       | Schwanden<br>2914 sch GL<br>Glarnisch GL                 | Guleistock Spitzme                                | Nochrinster 5 Vilters Milen<br>Seez 1004<br>Weisstännen<br>Noass<br>Noass         |
| Fronalpstock                                | Muotathal                                                                                 | Bos Fulenna<br>Braunwald                                 | en Matt                                           |                                                                                                    |
| Sisikon<br>Flüelen<br>Altdorf UB            | 25156                                                                                     | o ten                                                    | app<br>P.Segi<br>P.Segi<br>Part Pass dil<br>Segna | Stock<br>- 3056<br>- 3059<br>- 3099<br>- 3247<br>- 8<br>- 8<br>- 8<br>- 8<br>- 8<br>- 8<br>- 8<br>- 8                                                                                                    |
| en Bürgle<br>Schattdor                      | n UR Klaušenpäss<br>fa Unterschächen                                                      | Tierledt Harsso                                          | ck Soza<br>anixerpass                             | Kanton GL + Gemeinden   Hintergrundkane @ swisstopo                                                                                                    |

5. In die Karte hineinzommen. Dann sieht man die belasteten Standorte in Form von blau violetten Schraffierungen.

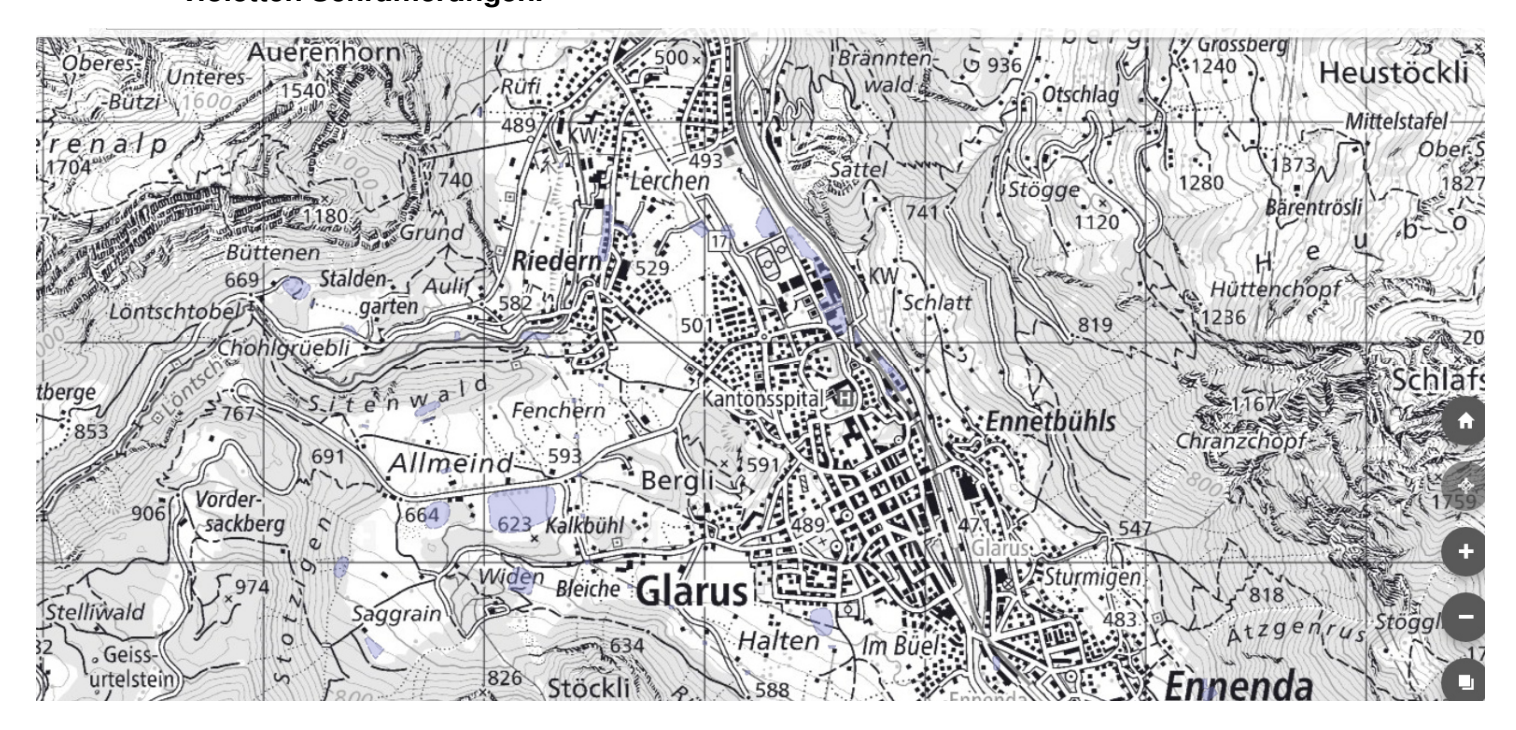

## 6. In der Menüzeile z.B. die Parzelle 1133 in Schwanden eingeben

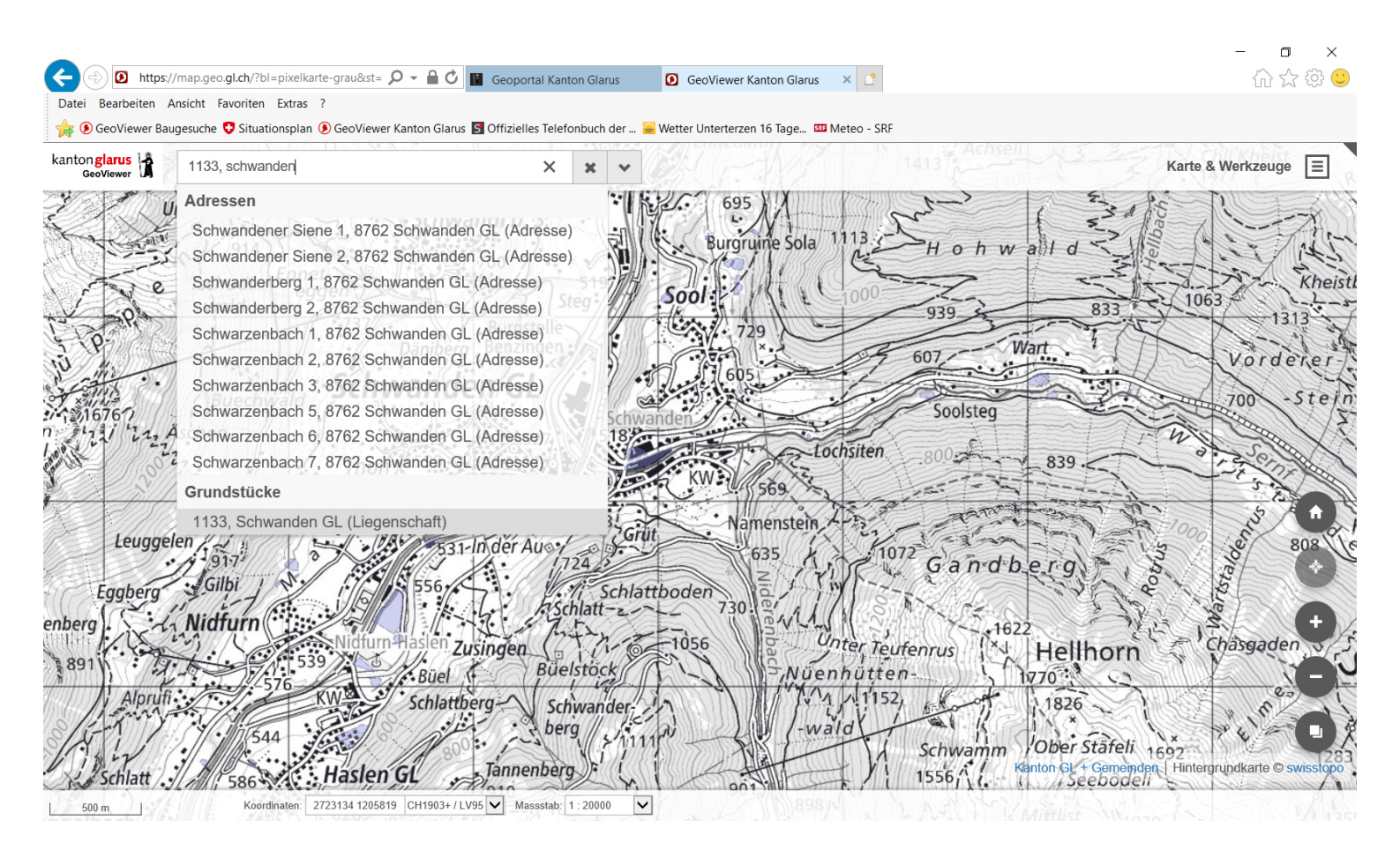

7. Danach erscheinen die beiden KbS Einträge mit den Nr. 27'109 und 27'719.

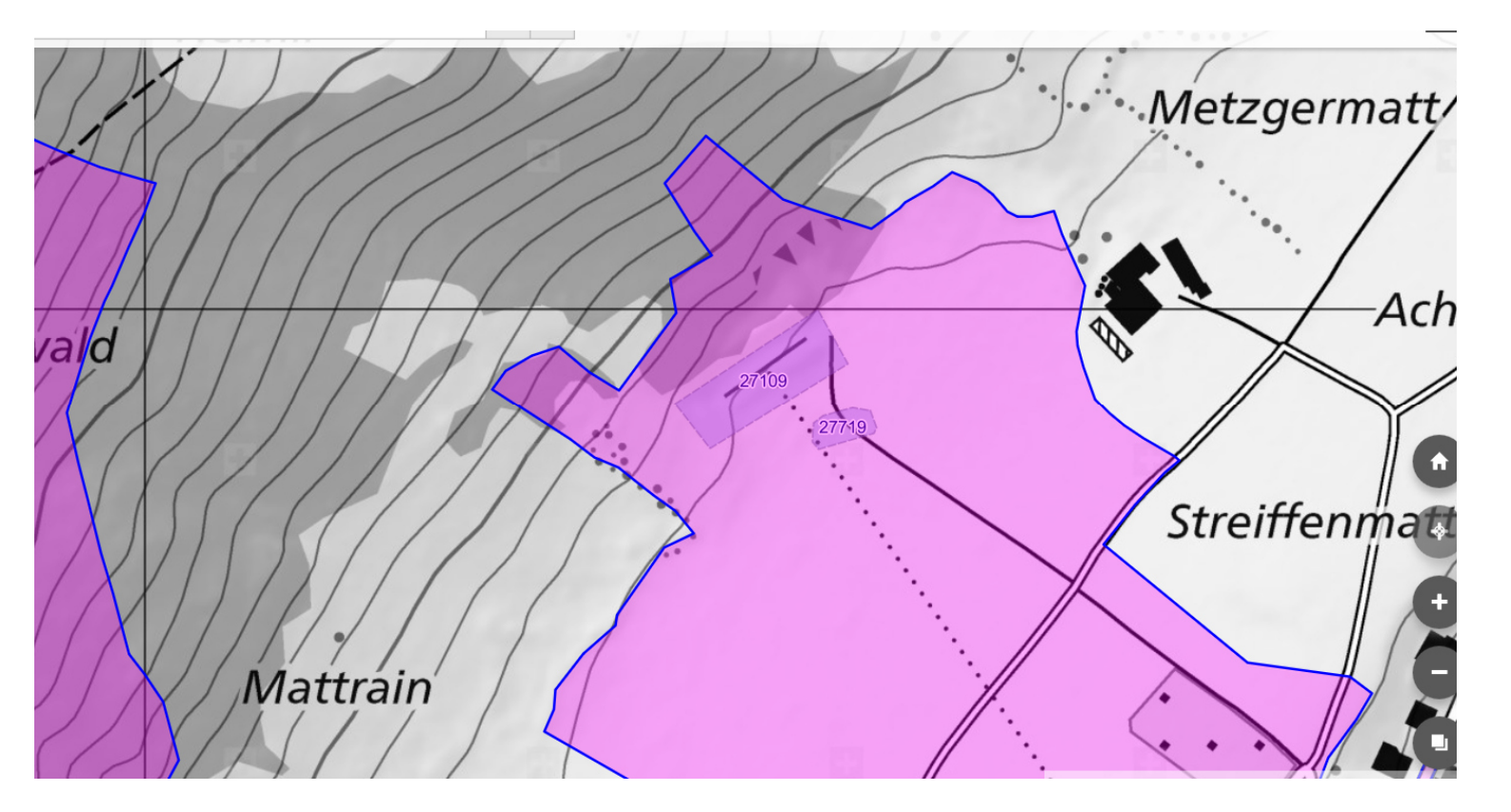

November 2018 AUE/pa